#### Instructie Rapportage bij Monitor de Bibliotheek *op school* PO

Maart 2023

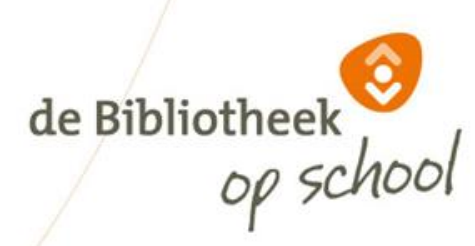

# Rapportage PO

Ga naar: <u>www.mdbos.nl</u> en kies bij Primair Onderwijs voor 'Rapportage':

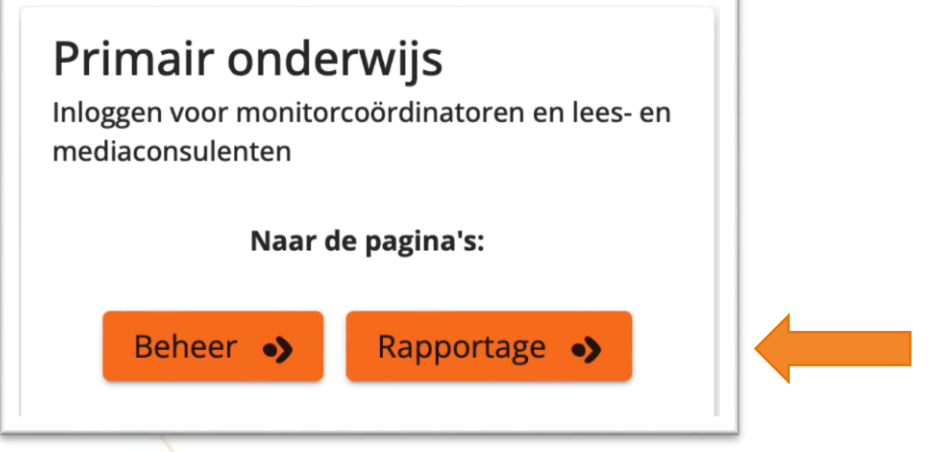

Log in met Microsoft Login Account óf met gebruikersnaam, wachtwoord en de authenticator-app op je telefoon.

Educatiemanagers die de resultaten willen inzien op bibliotheekniveau kunnen een inlog krijgen door een mail te sturen naar: helpdeskpo@mdbos.nl.

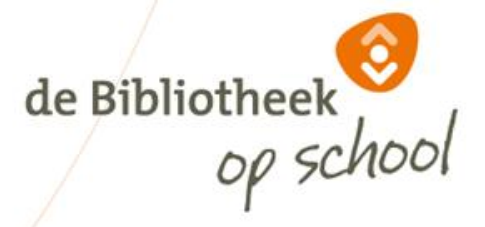

### Rapportage startscherm

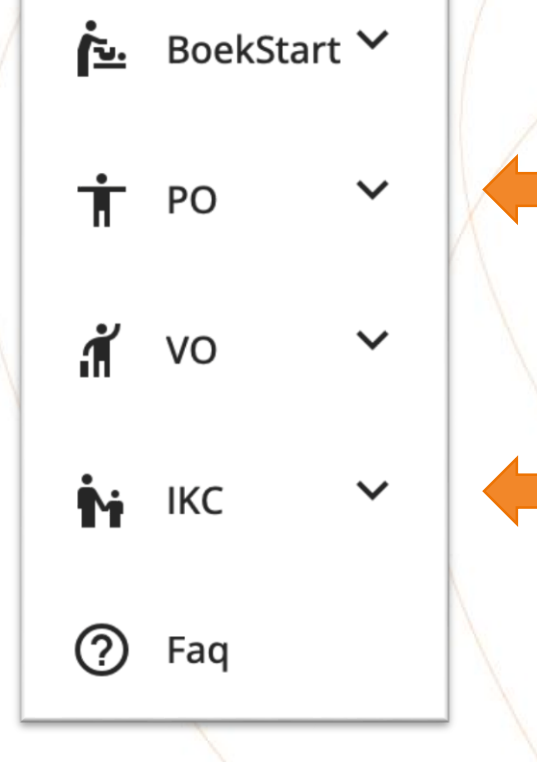

Kies voor PO (Primair Onderwijs)

Is jouw locatie een IKC en wil je de resultaten van de pedagogisch medewerker BSO of IKC rapportage bekijken? Kies dan IKC. De werkwijze is hetzelfde als die voor PO zoals in deze instructie wordt uitgelegd.

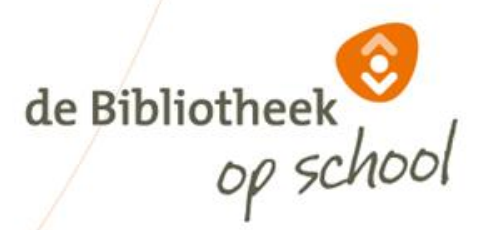

#### Rapportage startscherm

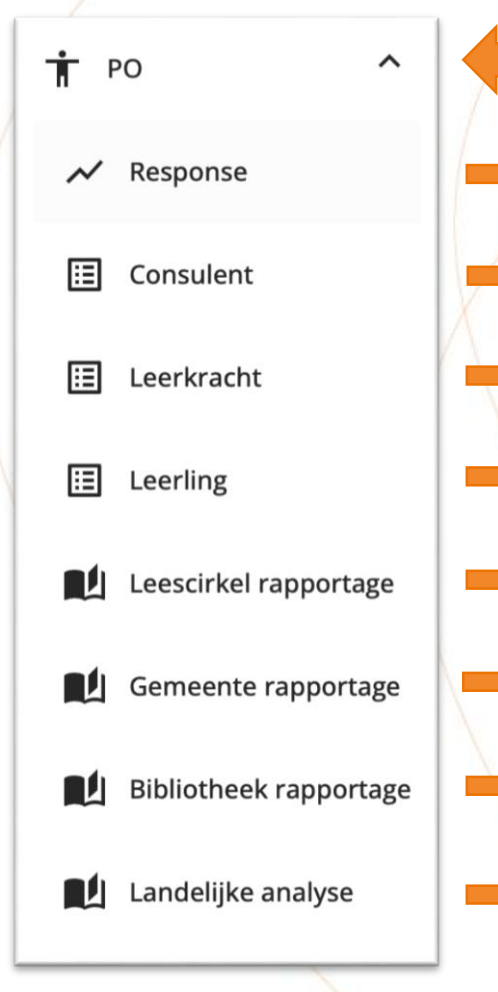

Onder PO ontvouwt zich een menu

Cijfers van deelnemende scholen afgelopen 3 jaar

Rapportage vragenlijsten ingevuld door leesconsulenten

Rapportage vragenlijsten ingevuld door leerkrachten

Rapportage vragenlijsten ingevuld door leerlingen

Voorselectie Monitorvragen voor analyse vanuit Chambers' leescirkel

Voorselectie Monitorvragen voor gemeenterapportage

Voorselectie Monitorvragen voor bibliotheekrapportage

Landelijke analyse 2022

de Bibliotheek

Instructie Rapportage bij Monitor de Bibliotheek op school

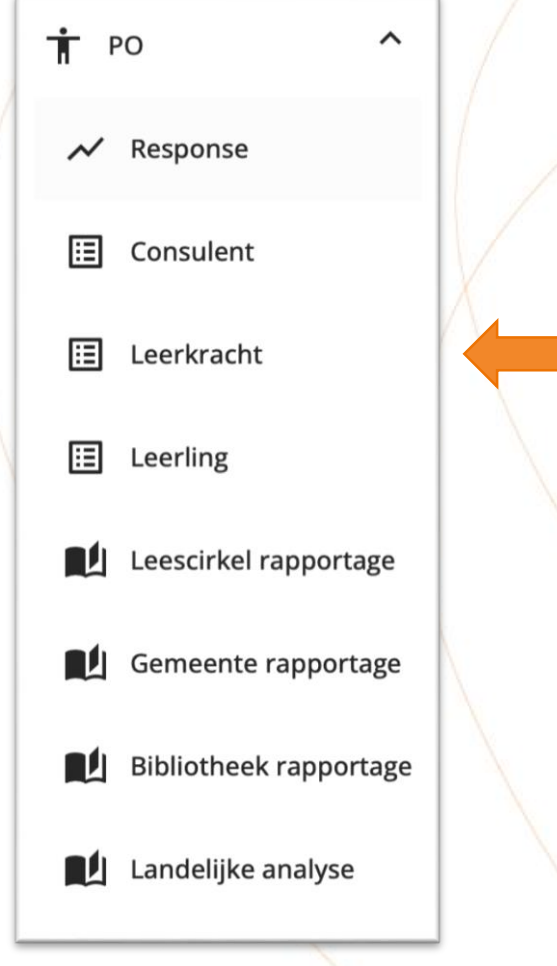

De wijze waarop je de rapportages kan inzien van Consulenten, Leerkrachten en Leerlingen is hetzelfde. Op de volgende dia's lees je hoe dit werkt aan de hand van voorbeelden uit de rapportage *PO leerkracht*.

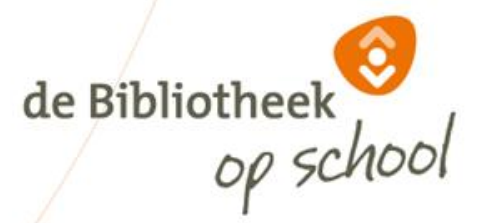

![](_page_5_Figure_1.jpeg)

Rechts bovenin je scherm zie je een informatiebutton. Hier vind je extra informatie over het gebruik van filters, case-selectie, open vragen en vergelijkingen.

![](_page_5_Picture_3.jpeg)

#### Rapportage PO leerkracht

× •

Gebruik onderstaande filters om de grafiek(en) bij te werken. De filters zijn van elkaar afhankelijk.

Zoek op provincie

Zoek op bibliotheeko... 🗙 👻

Zoek op gemeente

Zoek op locatie

× •

X

Verfijn je zoekopdracht met bovenstaande filters. Hoe meer je invult, hoe specifieker de resultaten.

Om locaties te vinden kan het handig zijn om eerst provincie/bibliotheekorganisatie/gemeente in te vullen. Ook is het mogelijk om in het zoekveld de eerste paar letters van de gewenste uitkomst te typen om sneller te vinden wat je zoekt.

![](_page_6_Picture_10.jpeg)

![](_page_7_Picture_1.jpeg)

De door jou geselecteerde filters verschijnen links in beeld. Met het kruisje verwijder je filters.

Met de oranje button kun je filters opslaan en een naam geven. Deze selectie blijft dan bewaard voor later. Handig als je vaak dezelfde selectie van bijv. locaties nodig hebt.

![](_page_7_Picture_4.jpeg)

#### Geselecteerde vragen

Selecteer 1 of meerdere vragen om de rapportage te kunnen zien, of selecteer alle 65 vragen

![](_page_8_Picture_3.jpeg)

Zoek op vraag

× •

Bij 'Vergelijking' kun je aangeven of je getoonde resultaten wil vergelijken met bijv. *landelijk* of *jaren*. Je kan maximaal twee vergelijkingen opgeven om resultaten te krijgen.

Wanneer je kiest voor *jaren*, kun je maximaal drie jaar terugkijken. Wanneer vragen tussentijds veranderd of toegevoegd zijn aan de vragenlijst, kan het zijn dat je maar één of twee jaren kan terugkijken.

![](_page_8_Picture_8.jpeg)

#### Geselecteerde vragen

Selecteer 1 of meerdere vragen om de rapportage te kunnen zien, of selecteer alle 65 vragen

Vergelijking

Zoek op vraag

Bij 'Zoek op vraag' kun je gewenste vragen selecteren. Als je een rapportage van alle vragen wil, kies dan voor 'selecteer alle 65 vragen'. Als je voor alle vragen dezelfde vergelijking wil, selecteer dan eerst de gewenste vergelijking, en selecteer daarna alle vragen.

NB: Je krijgt altijd alle vragen te zien, ook als jouw locatie een bepaalde vragenlijst niet heeft ingevuld, zoals bijv. Informatievaardigheden.

![](_page_9_Picture_8.jpeg)

| Vergelijking | * | Hoe vind je het om een boek te lezen? |  |
|--------------|---|---------------------------------------|--|
| Vergelijking | * | Hoe vaak lees je thuis in een boek?   |  |

+

Je kunt bij één vraag meerdere grafieken opvragen met verschillende vergelijkingen. Wanneer je voor dezelfde vraag meerdere vergelijkingen wil weergeven, kun je vragen dupliceren d.m.v. het plusje. Om vragen te verwijderen klik je op het prullenbakje.

Als je geen vergelijking kiest, krijg je de resultaten van de meest recente meting te zien.

![](_page_10_Picture_5.jpeg)

| / | Toon rapport 🌖 |   |                                       | Download rapport | •> |  |
|---|----------------|---|---------------------------------------|------------------|----|--|
|   | Vergelijking   | * | Hoe vind je het om een boek te lezen? | +                | Î  |  |
|   | Vergelijking   | * | Hoe vaak lees je thuis in een boek?   | +                | Î  |  |

Wanneer je klaar bent met het aanvinken van de gewenste selecties, kun je kiezen uit 'Toon rapport'. Als je de grafieken wil opslaan of printen, kun je vervolgens kiezen voor 'Download rapport'.

Toon rapport: je ziet de grafieken onder elkaar in uw scherm verschijnen. Download rapport: je ziet de grafieken in een nieuw document dat je kunt printen of opslaan als pdf.

![](_page_11_Picture_4.jpeg)

![](_page_12_Figure_1.jpeg)

Wanneer je d.m.v. de button 'Toon rapport' de opgevraagde grafieken in beeld krijgt, kun je door op de drie streepjes rechtsboven te klikken kiezen hoe je de afbeelding wil opslaan voor verder gebruik.

Als je de grafieken van alle geselecteerde vragen in één keer wil downloaden en/of opslaan, kies dan voor 'Download rapport'.

![](_page_12_Picture_4.jpeg)

![](_page_13_Figure_1.jpeg)

Elke keer wanneer je de vergelijking verandert, dien je opnieuw op 'Toon rapport' te klikken om de gewenste resultaten te zien.

![](_page_13_Picture_3.jpeg)

#### < Geselecteerde filters

5 🕞

Locatie

Anne Frankschool (09MZ00)

Case-selectie 🛑

Case-selectie

De button 'Case-selectie' gebruik je om de data nog verder te verfijnen. Je selecteert bijvoorbeeld alleen de gegevens van de meisjes, of van bepaalde groepen of een bepaald jaar.

De mogelijkheden voor 'Case-selectie' kunnen per vraag verschillen. Bij bepaalde combinaties van 'Case-selectie' en 'Vergelijking' zijn geen uitkomsten mogelijk. Dit merk je vanzelf, het veld blijft dan leeg.

'Case-selectie' en 'Vergelijking' kunnen ook los van elkaar worden toegepast.

![](_page_14_Picture_10.jpeg)

#### < Geselecteerde filters

B,

Locatie

Anne Frankschool (09MZ00)

Case-selectie 🛑

Case-selectie

Wanneer je een vergelijking maakt naar groep, kan het voorkomen dat er groepen worden getoond waarvoor geen data beschikbaar is omdat er voor die groepen niets is ingevuld. In de grafiek krijg je dan geen balkjes te zien.

Gebruik de 'Case-selectie' om alleen de groepen of bouwen te selecteren waarvan je resultaten wil terugzien in de grafieken.

![](_page_15_Picture_9.jpeg)

![](_page_16_Figure_1.jpeg)

Wanneer je een provincie, bibliotheekorganisatie, gemeente of locatie hebt geselecteerd, kun je d.m.v. de button 'PDF' de antwoorden op de open vragen downloaden.

De button met het lijntje toont de respons van de provincie, bibliotheekorganisatie, gemeente of locatie van de afgelopen drie jaren in een extern document.

![](_page_16_Picture_4.jpeg)

Instructie Rapportage bij Monitor de Bibliotheek op school

## Profiel: Leesbevorderende leerkrachten

| K Geselecteerde filters Nog geen filters geselecteerd                                                   |                     | Geselecteerde           | e vragen | om de rapportage te kunnen zien, of <u>selecteer alle <b>65</b> vragen</u> |   |   |                    |
|----------------------------------------------------------------------------------------------------|---------------------|-------------------------|----------|----------------------------------------------------------------------------|---|---|--------------------|
| Case-selectie                                                                                           |                     | Vergelijking            | •        | Zoek op vraag                                                              | × | • | ~                  |
| Case-selectie                                                                                           | Leesbevorderende l  | eerkrachten             |          |                                                                            |   |   |                    |
| Anonimiteit en privacy                                                                                  | een vrouw of een ma | in?<br>k te lezen?      |          |                                                                            |   |   |                    |
| Conform de Algemene voorwaard<br>Bibliotheek de gegevens uit het m<br>kinderopvanglocatie alleen beschi | Hoe va              | ak lees je thuis in eer | n boek?  |                                                                            |   |   | portage<br>1arges! |
| De gegevens kunnen uitsluitend o<br>gebruikt worden voor analyses ter<br>wetenschappelijk onderzoek.    |                     |                         |          |                                                                            |   |   |                    |

Wanneer je bij 'Zoek op vraag' het afrolmenu opent, zie je bij 'Leerkracht' bovenaan 'Profiel: Leesbevorderende leerkrachten' staan. Dit profiel is samengesteld uit enkele, door leerkrachten ingevulde vragen, die samen tonen hoe de leerkrachten scoren op leesbevordering. NB: Bij het profiel van de leesbevorderende leerkracht worden geen jaartallen getoond, omdat de Bibliotheek de samenstelling van de vragen is gewijzigd t.o.v. eerdere jaren.

Instructie Rapportage bij Monitor de Bibliotheek op school

# Profiel: Enthousiaste lezers/leesouders

| Geselecteerde filters                                                                                                    | Geselecteerde vragen                                                                        |     |   |  |  |  |
|----------------------------------------------------------------------------------------------------|---------------------------------------------------------------------------------------------|-----|---|--|--|--|
| Nog geen filters geselecteerd                                                                                                    | Selecteer 1 of meerdere vragen om de rapportage te kunnen zien, of selecteer alle 37 vragen | n   |   |  |  |  |
| Case-selectie                                                                                                    | Vergelijking Toek op vraag                                                                  | × • | ~ |  |  |  |
| Case-selectie                                                                                                    | Case-selectie Profiel: Enthousiaste lezers                                                  |     |   |  |  |  |
|                                                                                                    | Profiel: Enthousiaste lezers, percentage positieve antwoorden                               |     |   |  |  |  |
| Anonimiteit en privacy                                                                                                    | Profiel: Enthousiaste leesouders                                                            |     |   |  |  |  |
| Sibliotheek op School mag de Bibliothee<br>Jie herleidbaar zijn tot de locatie alleen Profiel: Enthousiaste leesouders, percentage positieve antwoorden tage erg |                                                                                             |     |   |  |  |  |
| gegevens kunnen uitsluitend op geaggre<br>worden voor analyses ten behoeve van r<br>wetenschappelijk onderzoek.                                                  | Hoe oud ben je? - Gemiddelde leeftijd                                                       |     |   |  |  |  |

Wanneer u bij 'Zoek op vraag' het afrolmenu opent, zie je bij 'Leerling' bovenaan 'Profiel: Enthousiaste lezers' staan. Dit profiel is samengesteld uit enkele, door leerlingen ingevulde vragen, die samen tonen hoe de leerlingen scoren op leesenthousiasme. Daaronder, bij 'Profiel: Enthousiaste lezers, percentage positieve antwoorden', wordt het percentage getoond dat positief heeft geantwoord op de stellingen en vragen die invloed hebben op het profiel. Hetzelfde geldt ook voor de 'Enthousiaste leesouders'.

#### Leescirkel rapportage

| ŤF     | × 00                   |
|--------|------------------------|
| $\sim$ | Response               |
| ∷      | Consulent              |
| ⊞      | Leerkracht             |
| ⊞      | Leerling               |
|        | Leescirkel rapportage  |
|        | Gemeente rapportage    |
|        | Bibliotheek rapportage |
|        | Landelijke analyse     |

'Leescirkel rapportage' bestaat uit een voorselectie van vragen uit de verschillende vragenlijsten. De antwoorden op deze vragen geven een beeld van de mate waarin er op een locatie aandacht is voor de verschillende fases uit de leescirkel van Aidan Chambers.

De vragen uit deze voorselectie kunnen worden gebruikt voor de rapportage van jouw locatie(s).

![](_page_19_Picture_4.jpeg)

#### Gemeente rapportage

| İ P | ×0 ×                   | /                      |
|-----|------------------------|------------------------|
| ~   | Response               |                        |
| ∷   | Consulent              |                        |
| ∷   | Leerkracht             | $\left  \right\rangle$ |
| ∷   | Leerling               |                        |
|     | Leescirkel rapportage  |                        |
|     | Gemeente rapportage    |                        |
| Ľ   | Bibliotheek rapportage |                        |
| Ľ   | Landelijke analyse     |                        |

'Gemeente rapportage' geeft een voorselectie weer uit vragen van de Monitor, vergelijkbaar met de standaardrapportage uit voorgaande jaren.

de Bibliotheek

# Bibliotheek rapportage

| - | it P | ×0 ×                   |           |
|---|------|------------------------|-----------|
|   | ~    | Response               |           |
|   | ⊞    | Consulent              | $\bigvee$ |
|   | ≣    | Leerkracht             |           |
|   | ∷    | Leerling               |           |
|   | Ľ    | Leescirkel rapportage  |           |
|   | Ľ    | Gemeente rapportage    |           |
|   | Ľ    | Bibliotheek rapportage |           |
|   | Ľ    | Landelijke analyse     |           |

'Bibliotheek rapportage' geeft een voorselectie weer uit vragen van de Monitor, vergelijkbaar met de standaardrapportage uit voorgaande jaren.

13-4-2023

Instructie Rapportage bij Monitor de Bibliotheek op school

de Bibliotheek

# Landelijke analyse

| × 00                   |                                                                                                    |
|------------------------|----------------------------------------------------------------------------------------------------|
| Response               |                                                                                                    |
| Consulent              |                                                                                                    |
| Leerkracht             | $\left[ \right]$                                                                                                    |
| Leerling               |                                                                                                    |
| Leescirkel rapportage  |                                                                                                    |
| Gemeente rapportage    |                                                                                                    |
| Bibliotheek rapportage |                                                                                                    |
| Landelijke analyse     |                                                                                                    |
|                        | PO   Response   Consulent   Consulent   Leerkracht   Leerling   Leescirkel rapportage   Gemeente rapportage   Bibliotheek rapportage   Landelijke analyse |

De landelijke analyse van de Monitor '22 verschijnt voor de zomer van '23. De analyse van '21 blijft beschikbaar.

Instructie Rapportage bij Monitor de Bibliotheek op school

de Bibliotheek

# Vragen

#### Voor technische vragen PO: helpdeskpo@mdbos.nl

![](_page_23_Picture_2.jpeg)

![](_page_24_Picture_0.jpeg)